Гірничокомп'ютерна графіка

Лекція 4. Побудова об'єктів у AutoCAD

# Робота з шарами

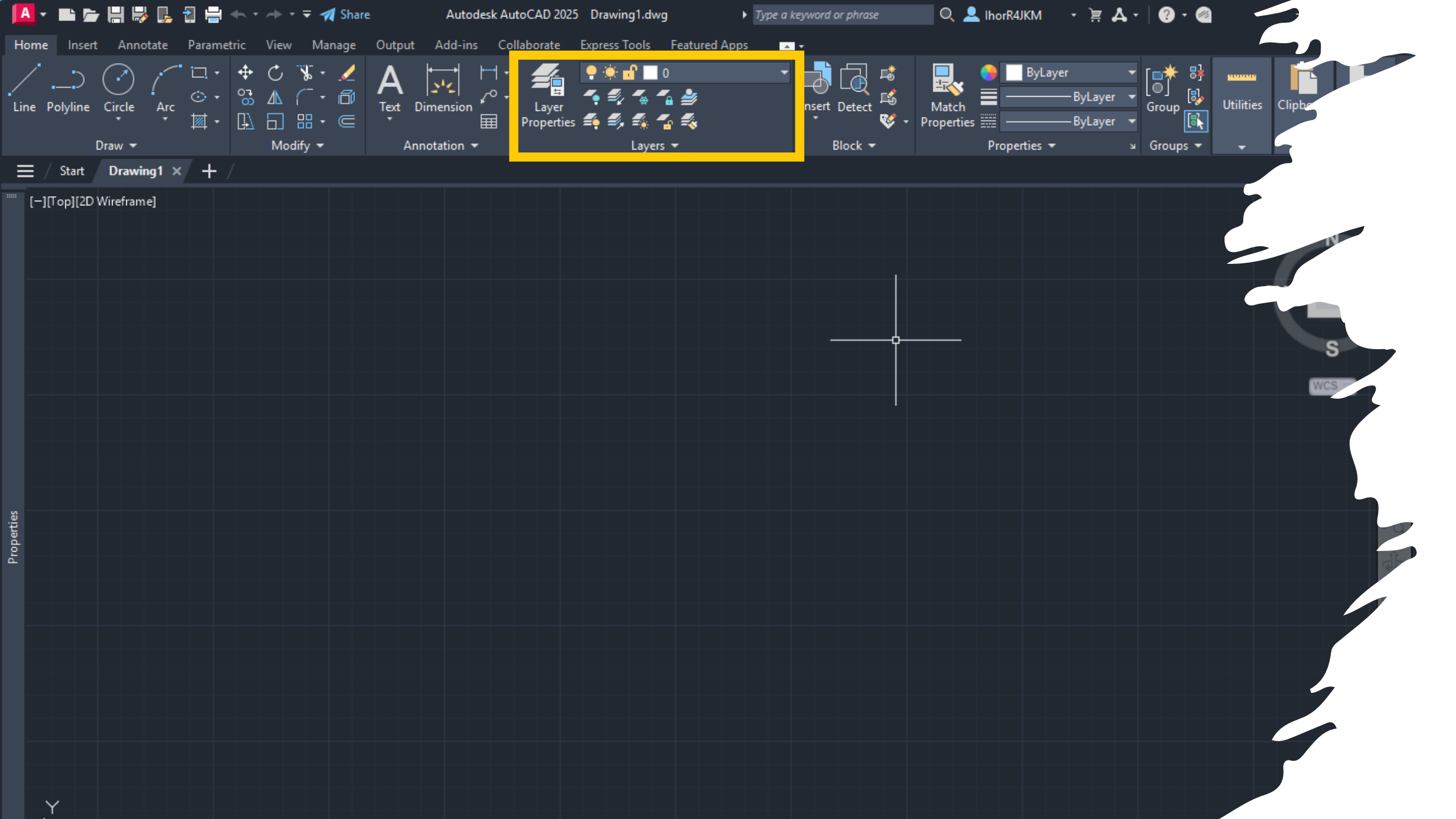

Рекомендується в кожному файлі креслення створювати однойменні шари для таких елементів креслення:

види – для зображення видів предметів; розріз – для зображення розрізів предмета і штрихування;

перетин – для зображення перетинів і штрихування; напис – для виконання написів на кресленні; розміри — для розміщення розмірів на кресленнях різними розмірними стилями

# Шари також використовуються для інших цілей, наприклад, для таких:

керування видимістю різних об'єктів на кресленні; керування доступом у процесі редагування; керування можливістю виведенням креслення шарами до друку;

виконання робіт у просторах моделей і аркушів.

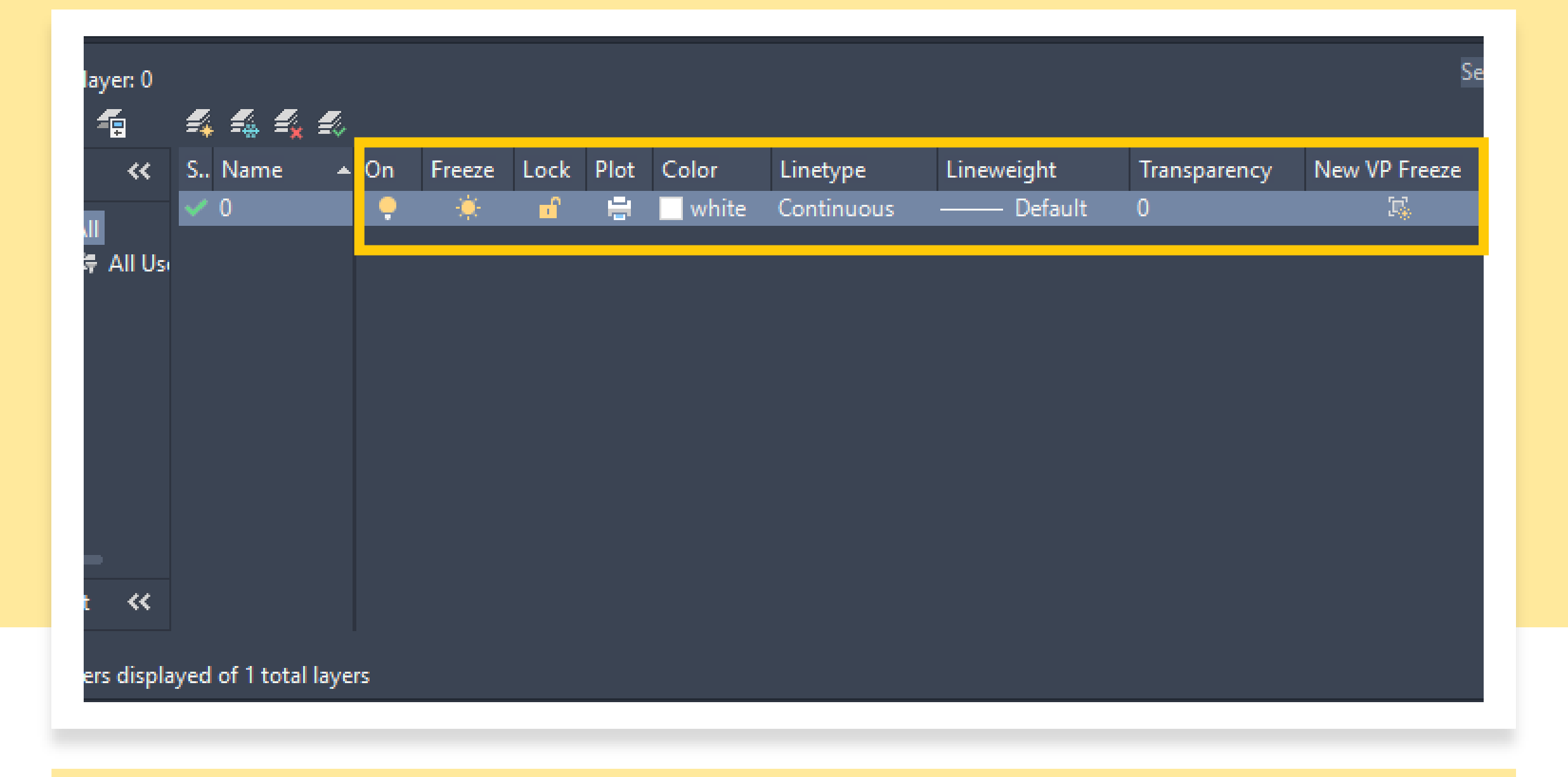

## 🐔 🐔 🐔 🌮

<u>S., Name</u> On Freeze Lock Plot Color Linetype

#### New Layer (Alt+N)

Creates a new layer. The list displays a layer named LAYER1. The name is selected so that you can enter a new layer name immediately. The new layer inherits the properties of the currently selected layer in the layer list (color, on or off state, and so on).

| ×                       | Current lay                               | er: 0   |          |     |    |        |            |      |       |            |            |              | Se            | arch for layer | Q  |
|-------------------------|-------------------------------------------|---------|----------|-----|----|--------|------------|------|-------|------------|------------|--------------|---------------|----------------|----|
| ×                       | ię in 🖆                                   | <b></b> | 🐔 🐔 🐔    | . 🐔 |    |        |            |      |       |            |            |              |               | ି 🕹 🚽          | \$ |
|                         | Filters                                   | ~~      | S Name   | •   | On | Freeze | Lock       | Plot | Color | Linetype   | Lineweight | Transparency | New VP Freeze | Description    |    |
|                         | <b>6</b> 100                              |         | 🗸 0      |     | •  | ٠.     | <b>n</b> î | -    | white | Continuous | Default    | 0            | R.            |                |    |
|                         |                                           |         | 🖉 Layer1 |     |    | - 🔆    | <b>n</b> î | -    | white | Continuous | Default    | 0            | <b>1</b> 5    |                |    |
| AYER PROPERTIES MANAGER | Invert                                    | All Usi |          |     |    |        |            |      |       |            |            |              |               |                |    |
| _<br>_                  | All: 2 layers displayed of 2 total layers |         |          |     |    |        |            |      |       |            |            |              |               |                |    |

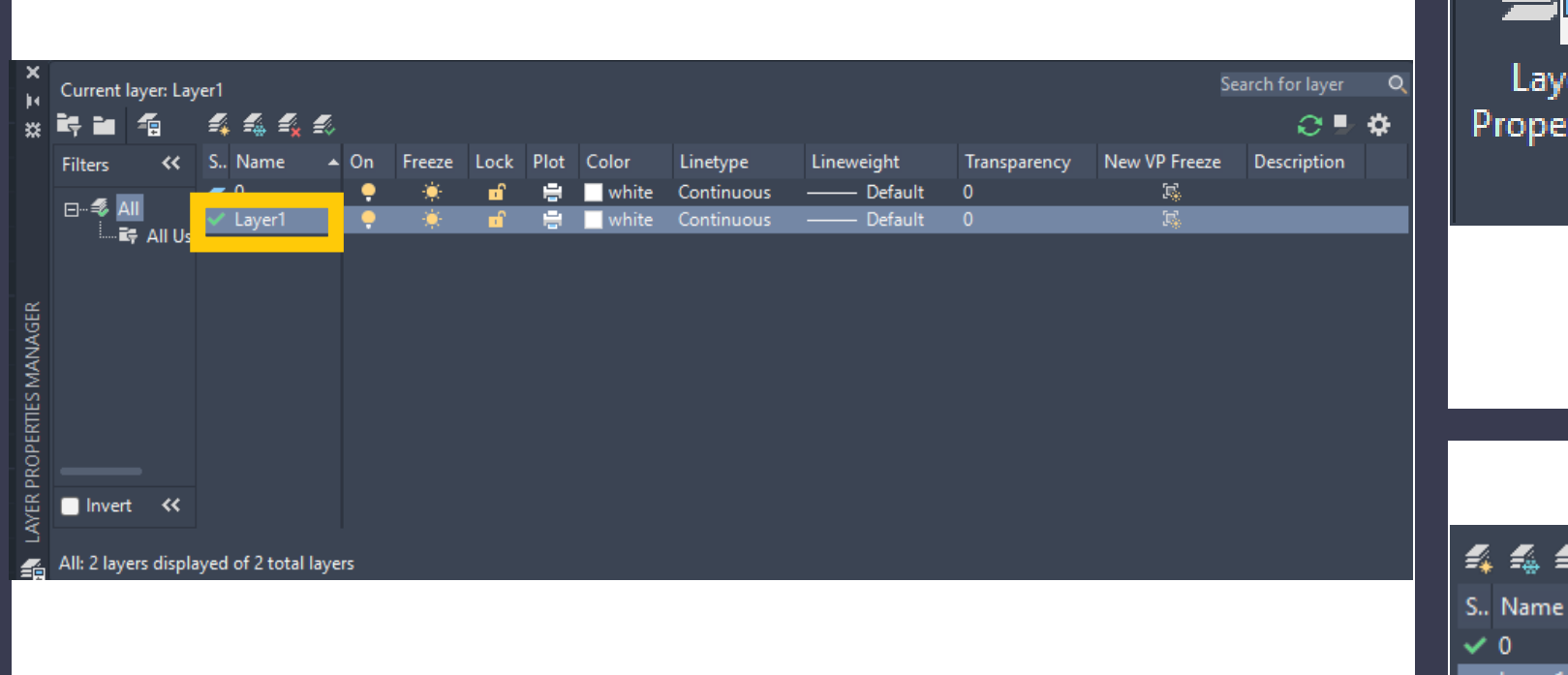

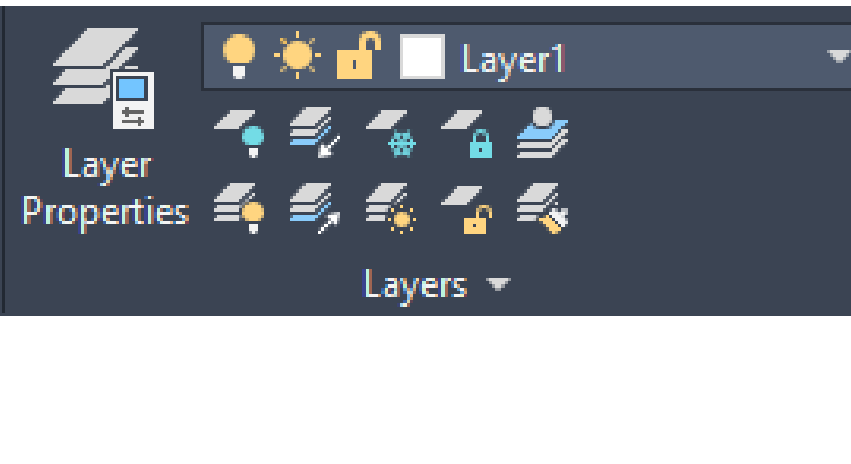

| 4   | <b>f</b> a f <mark>a</mark> f | 2                                                                                                    |                     |      |      |       |          |      |  |  |  |  |
|-----|-------------------------------|----------------------------------------------------------------------------------------------------|---------------------|------|------|-------|----------|------|--|--|--|--|
| S., | Name                          | A On                                                                                                    | Freeze              | Lock | Plot | Color | Linetyne | Line |  |  |  |  |
| ~   | 0                             | Set (                                                                                                    | Set Current (Alt+C) |      |      |       |          |      |  |  |  |  |
| -   | Layer1                        | ayer1 Sets the selected layer as the current layer. Objects that you create are drawn on the current layer. ( CLAYER system variable) |                     |      |      |       |          |      |  |  |  |  |

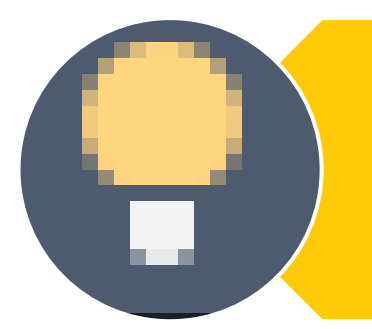

Включення/виключення у вигляді ввімкненої або вимкнутої лампочки керує видимістю та виведенням шарів на друк. Якщо шар ввімкнений, то він відображається на екрані й виводиться на друк.

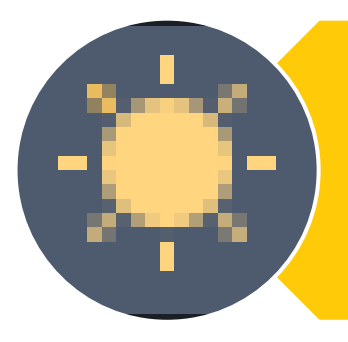

Окремі шари можна заморозити або розморозити в усіх видових екранах

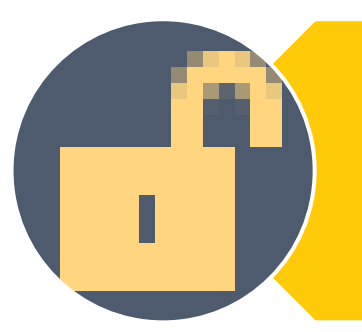

Блокування шару – це захист його вмісту від редагування

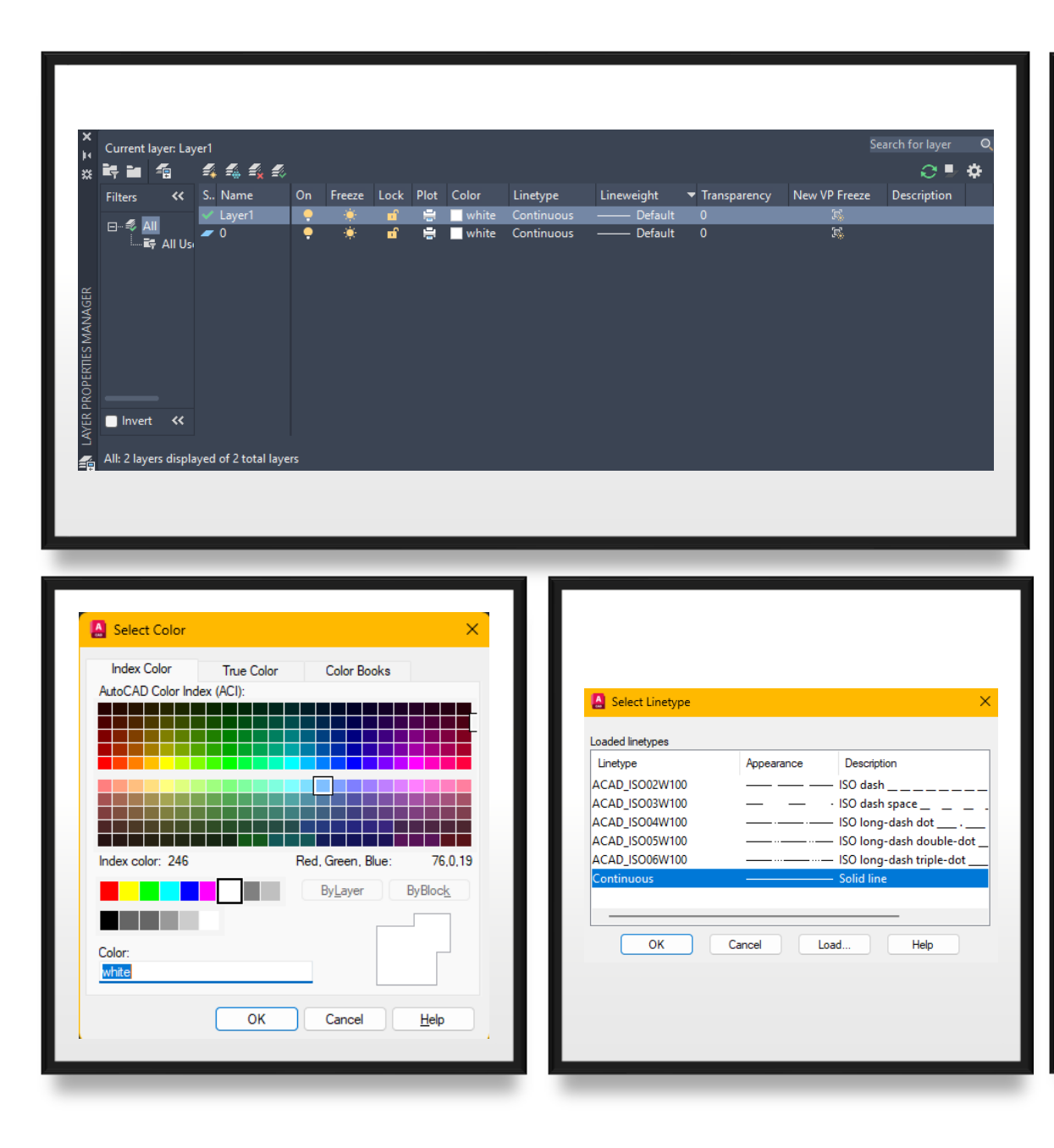

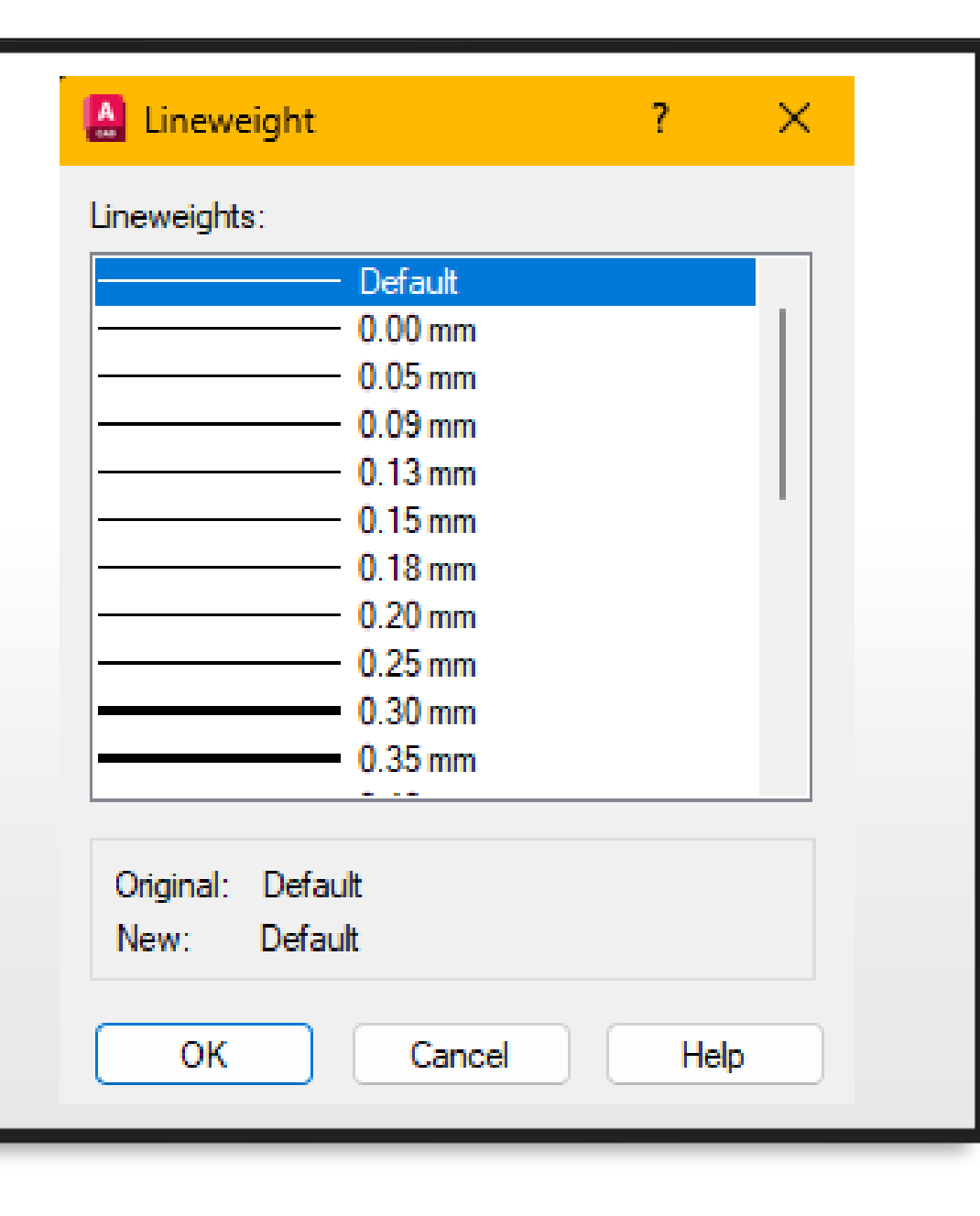

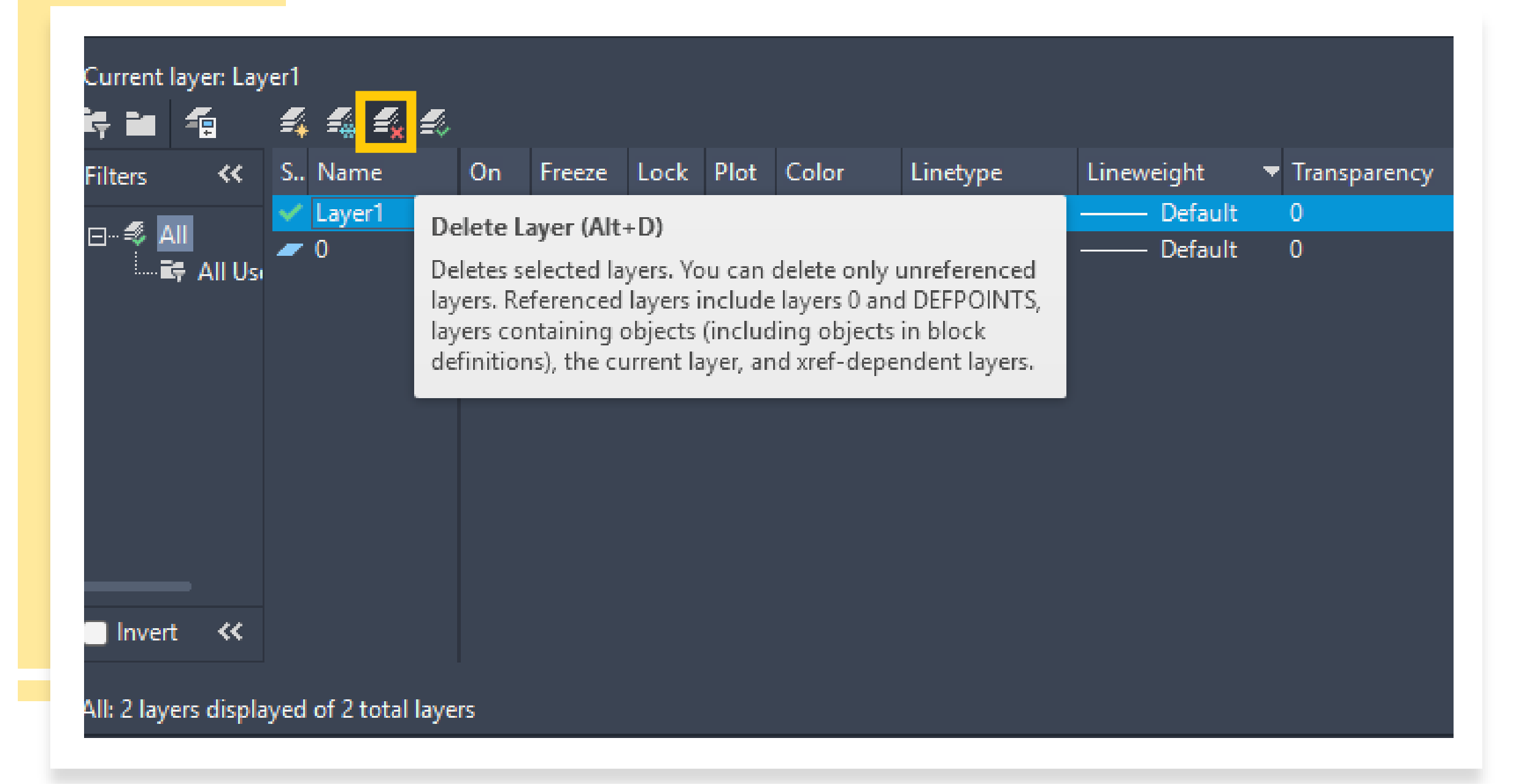

# Побудова об'єктів

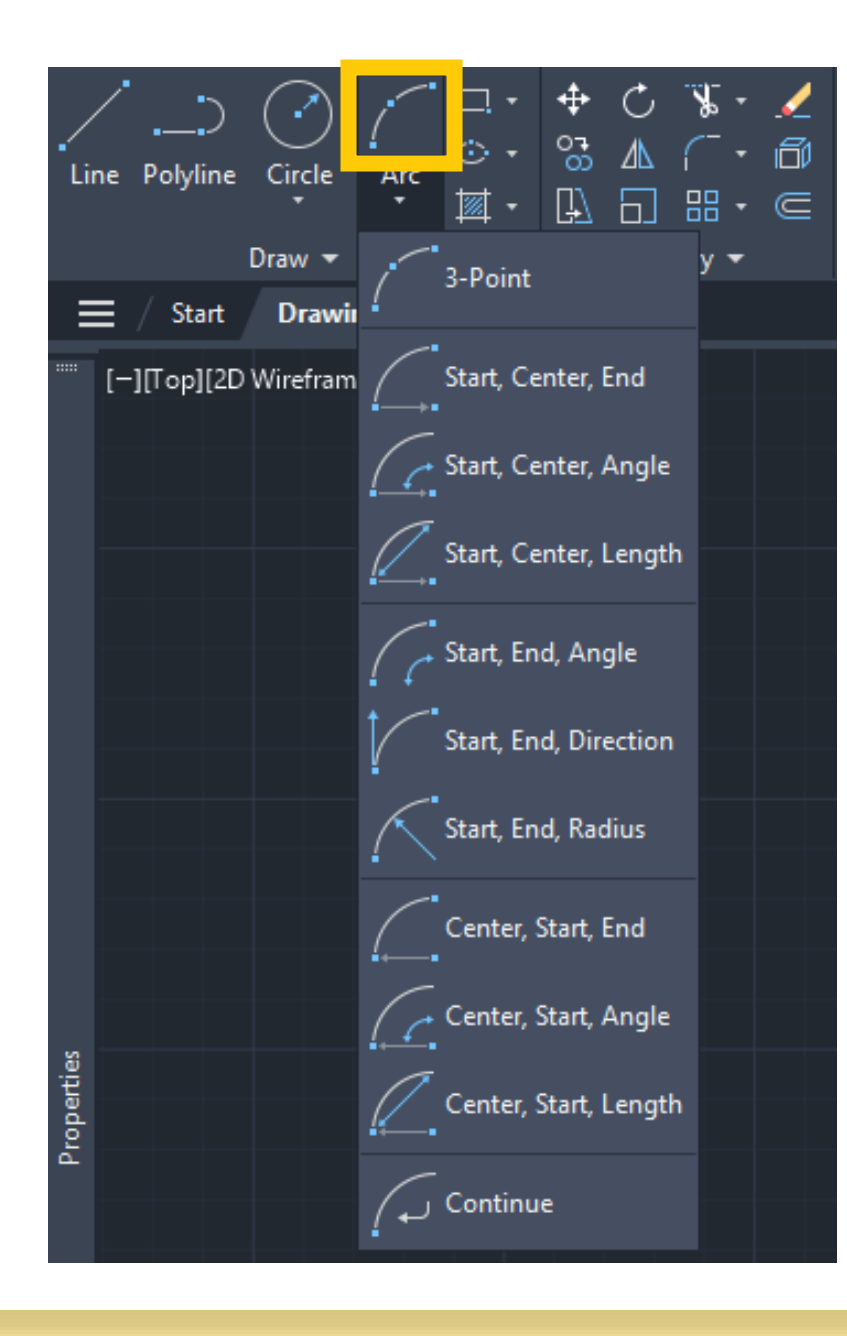

Команда "Arc" надає чотири види методів для малювання дуг:

- комбінація за трьома точками;

 комбінація з двох точок та прилеглого кута або початкового напрямку;

 комбінація з двох точок та довжини хорди або радіуса;

- положення відрізку або дуги.

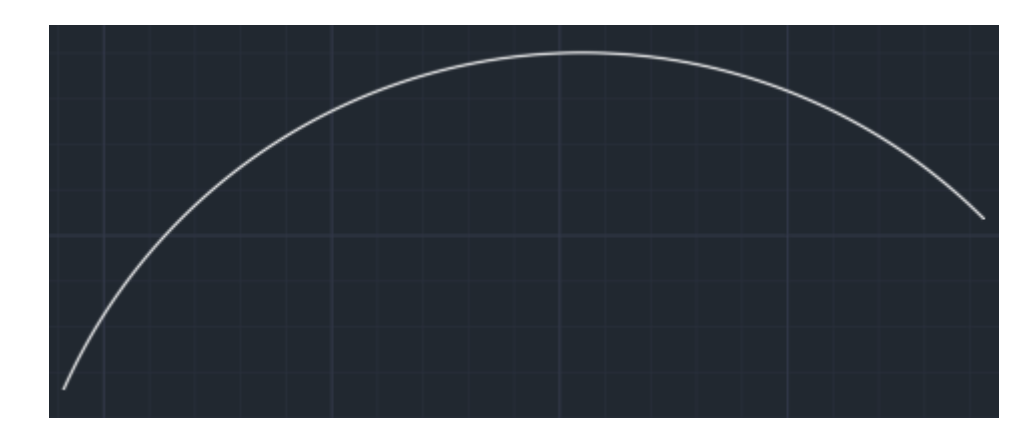

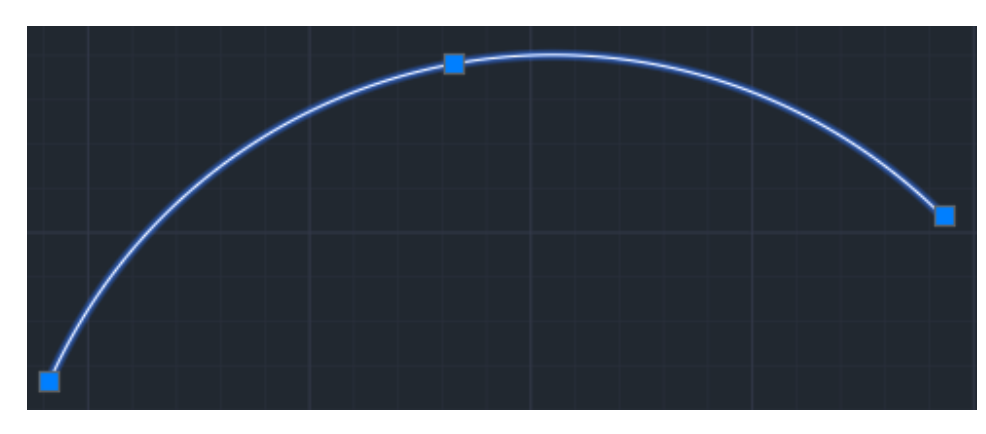

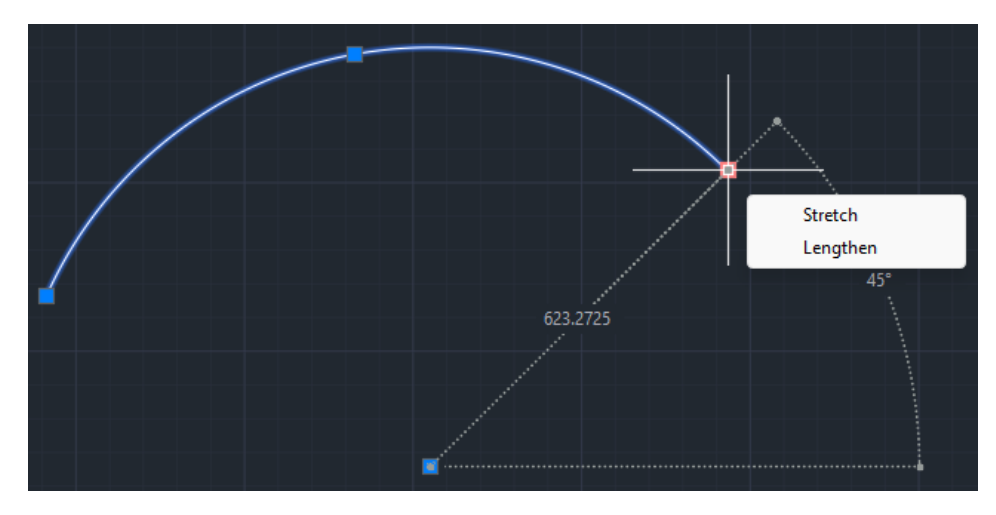

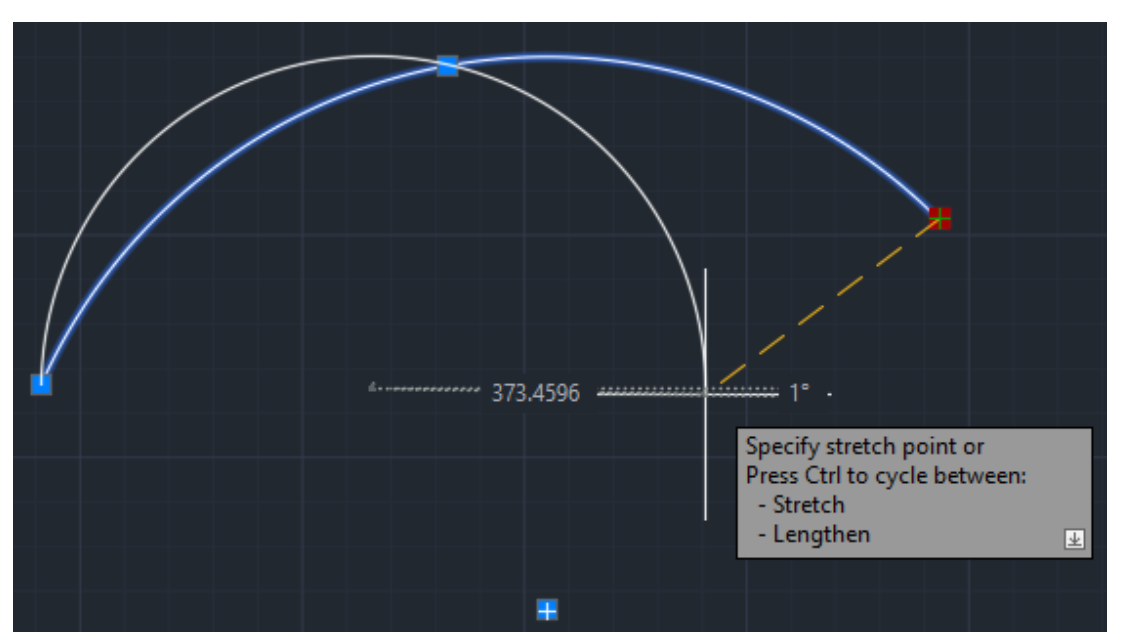

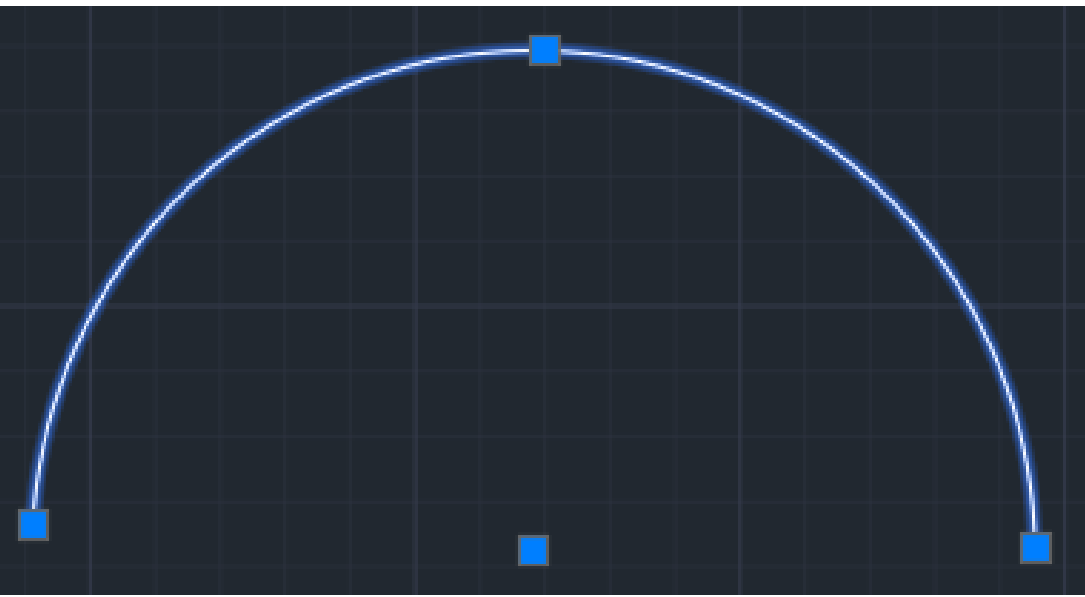

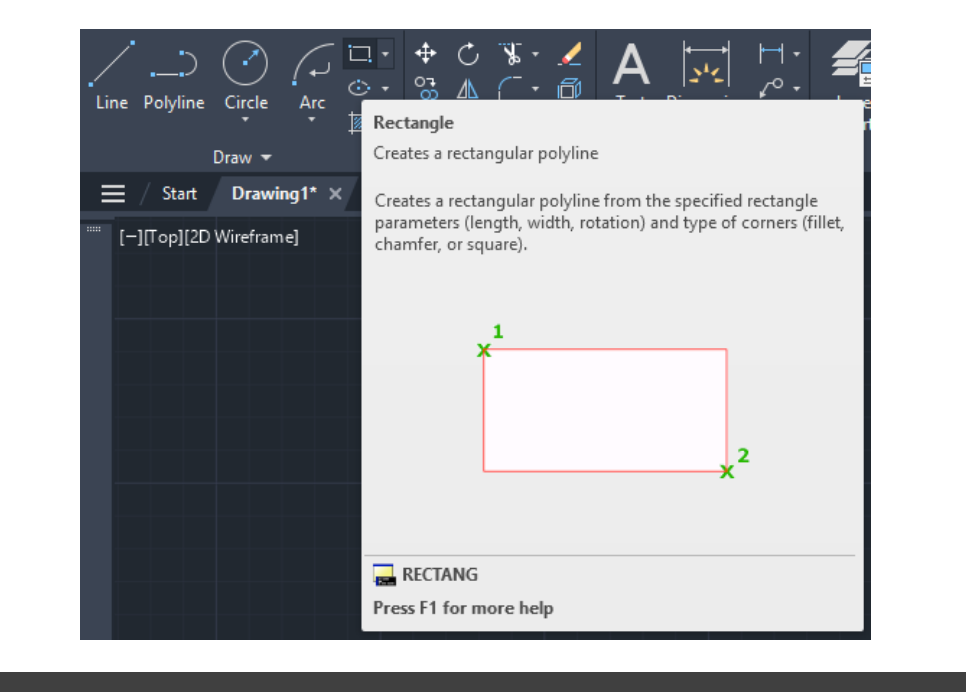

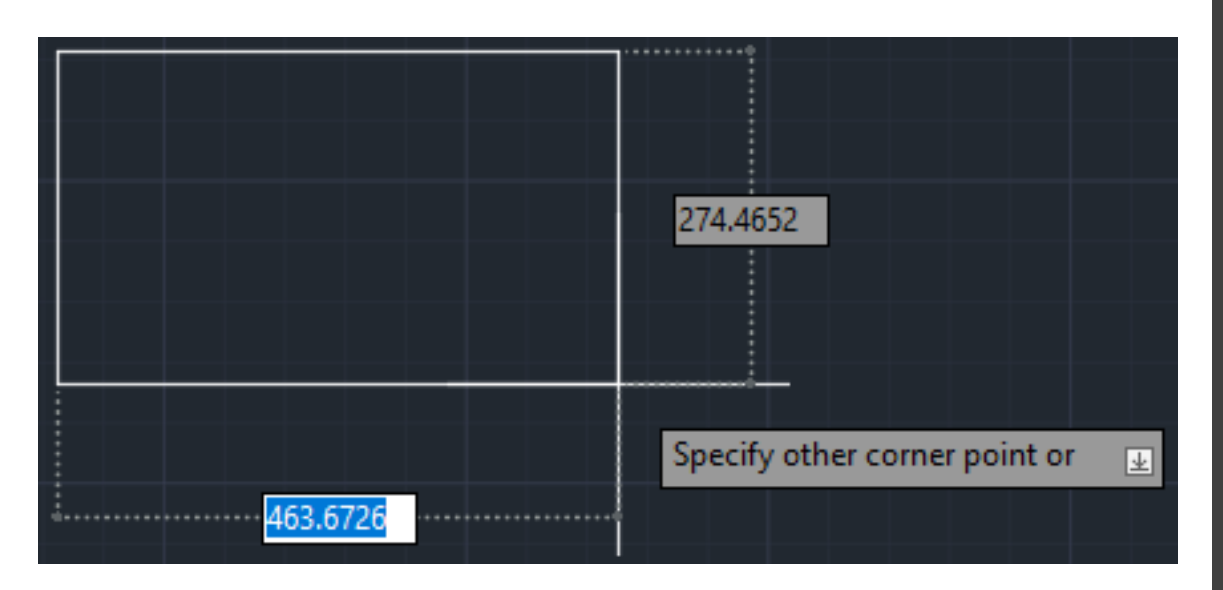

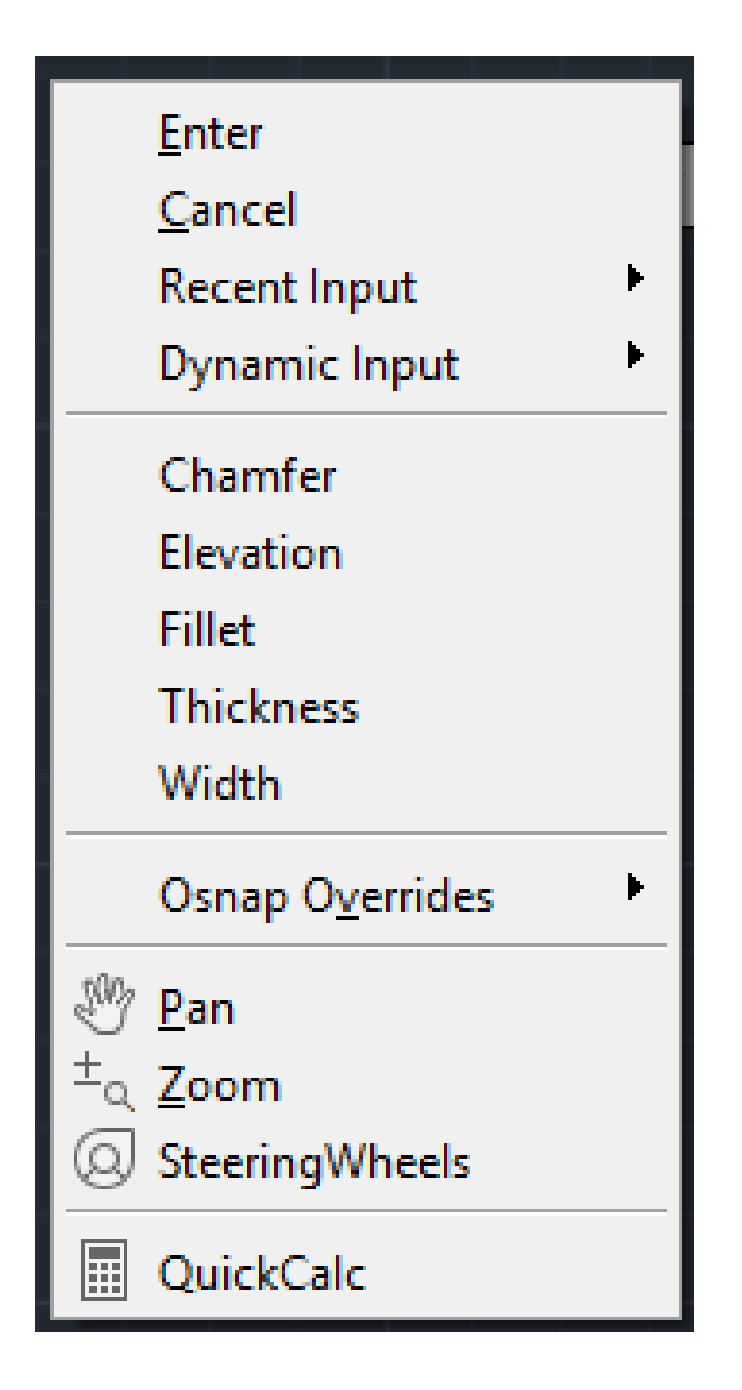

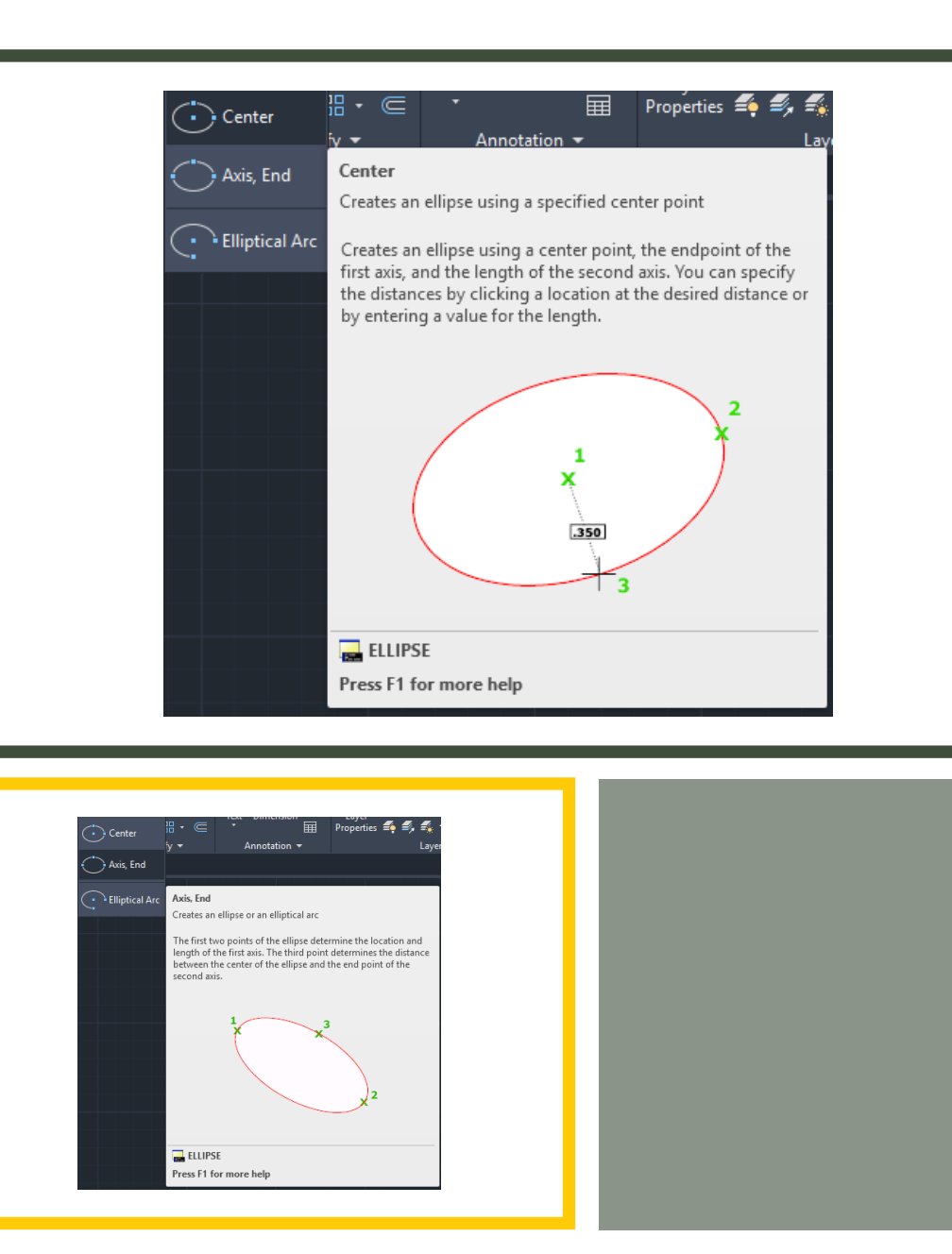

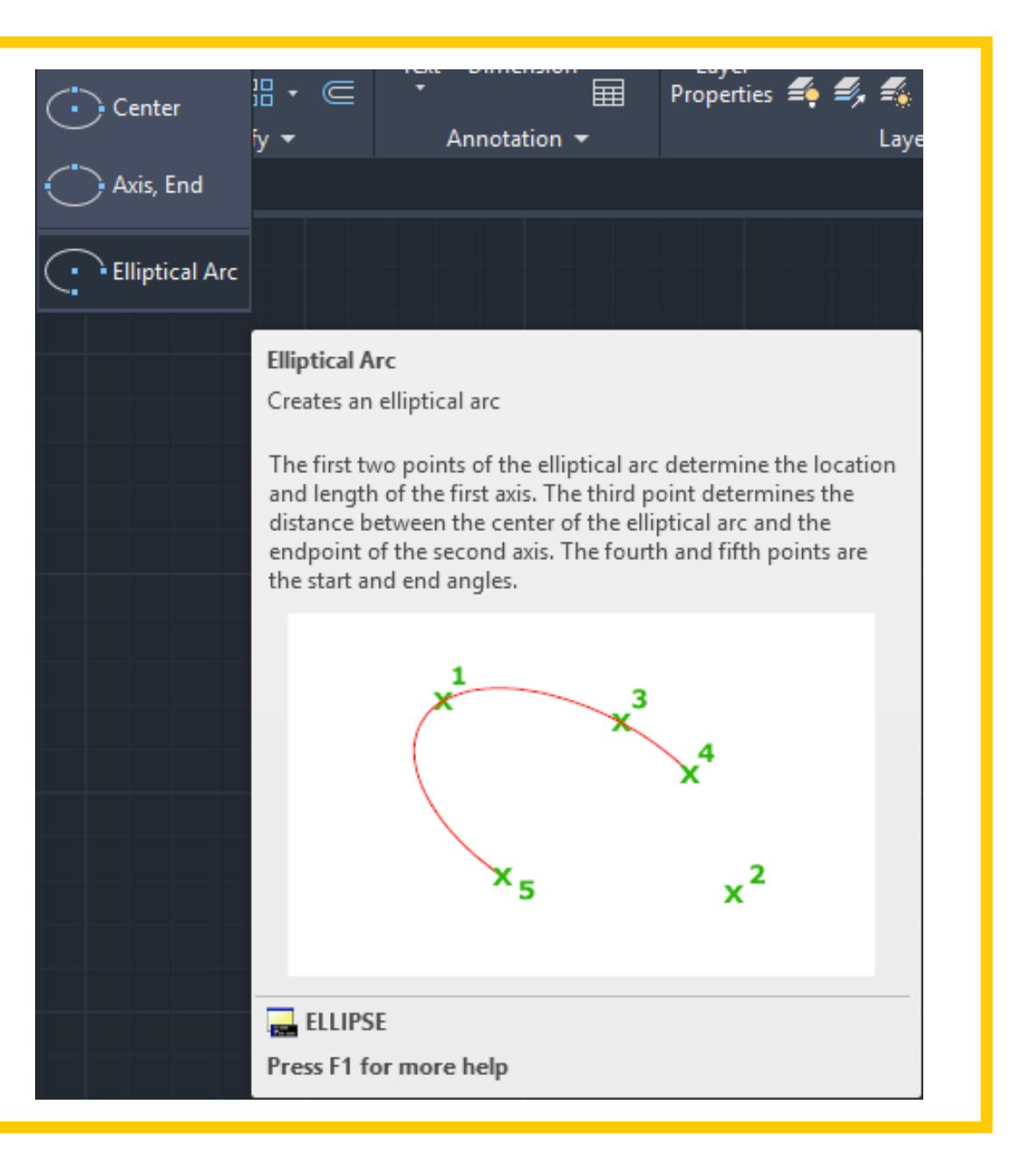

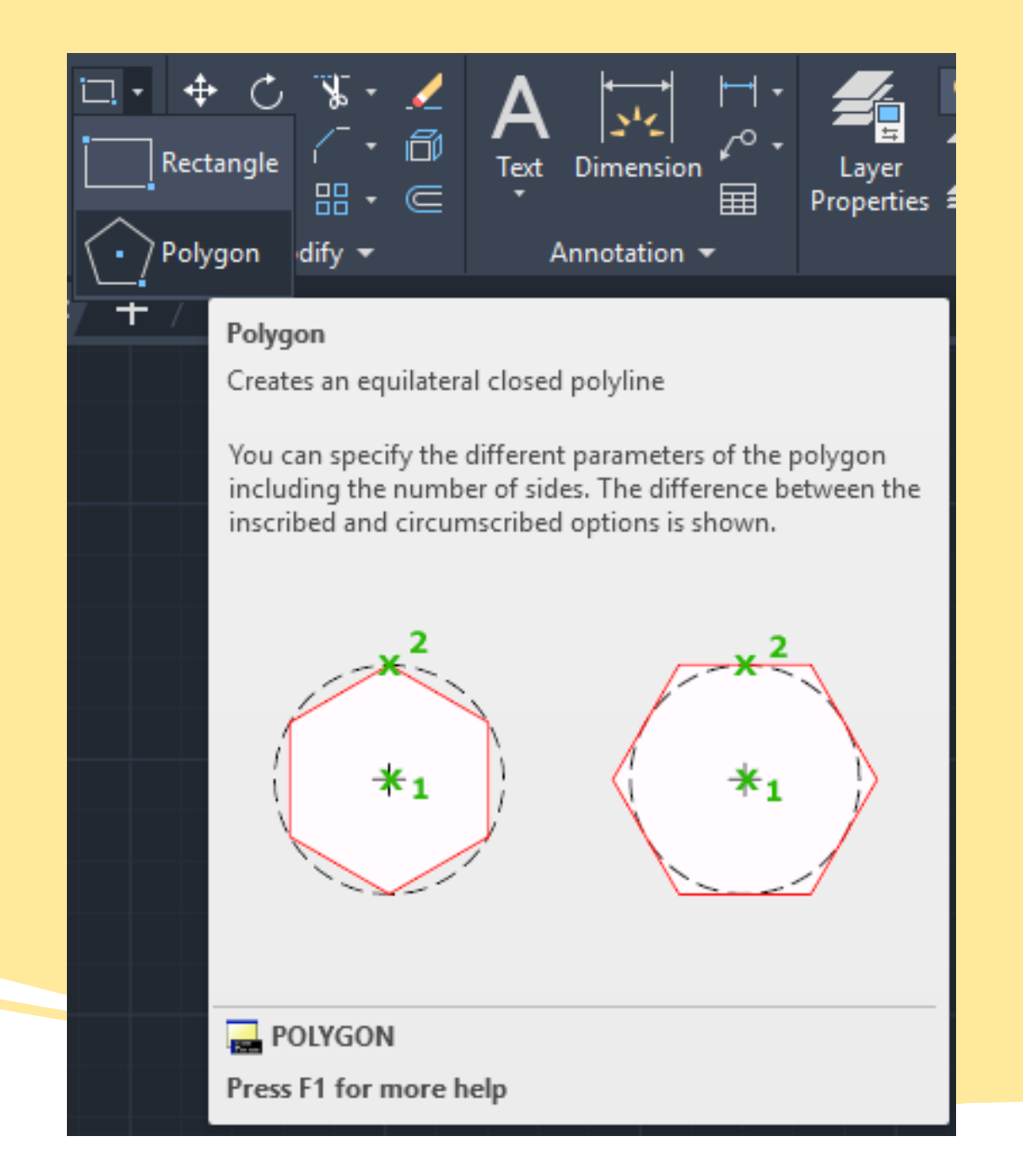

### <u>Enter</u>

<u>C</u>ancel

Recent Input

Þ

Arc

Halfwidth

Length

Undo

Width

## Osnap O<u>v</u>errides

Pan
±<sub>a</sub> Zoom
SteeringWheels

QuickCalc

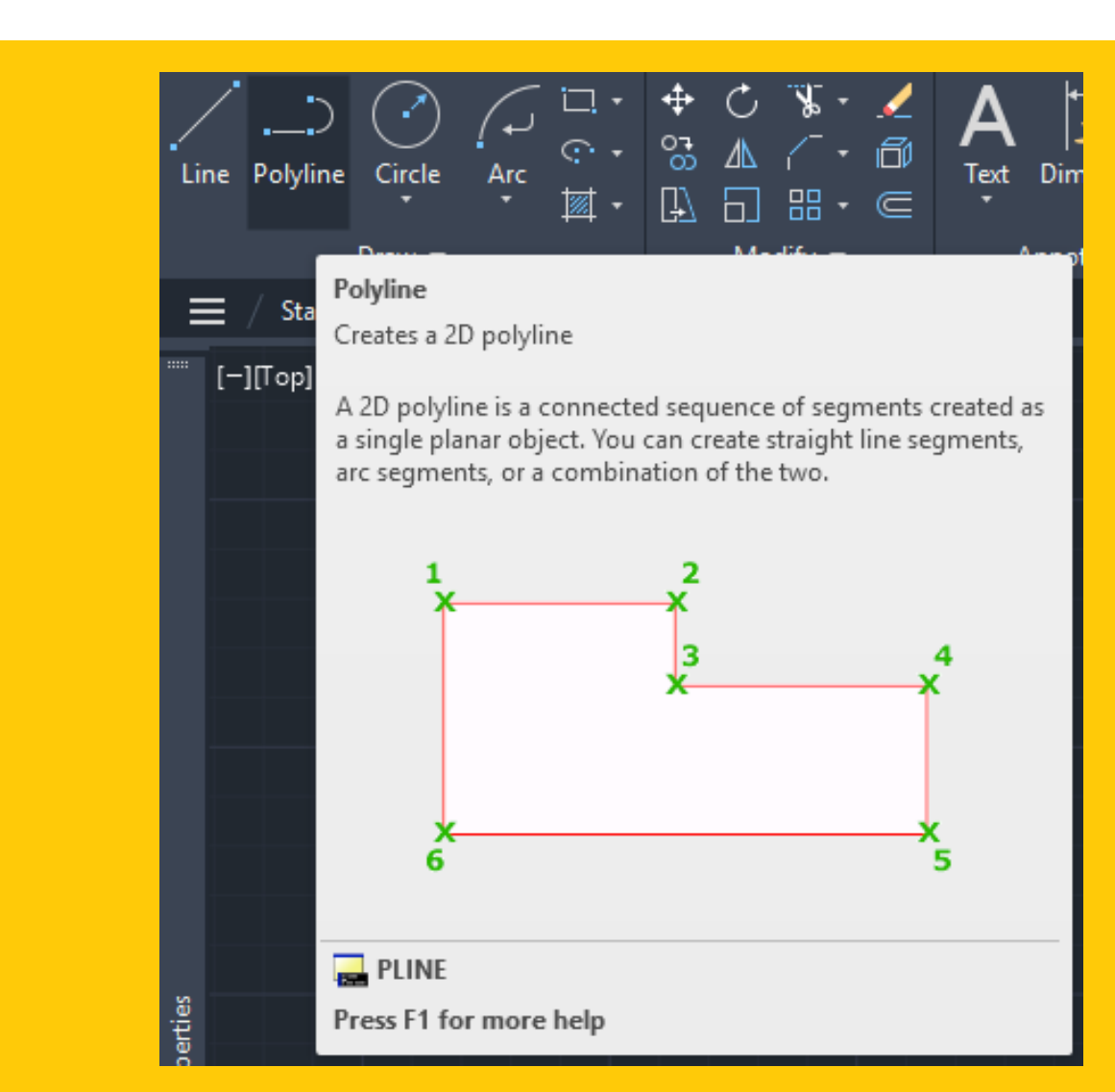